# STEREO - návody a postupy

# **AVAST Internet Security 6**

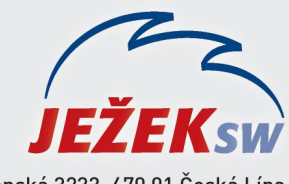

Mariánská 3233, 470 01 Česká Lípa Hotline STEREO: 487 525 743 487 525 043 Školení: 731 102 712 Obchod: 487 522 449 e-mail: stereo@jezeksw.cz www.jezeksw.cz

Běžně není potřeba program Avast nijak nastavovat, protože jeho koncepce je v základním nastavení velmi přívětivá (pokud v průběhu instalace ponecháte defaultní nastavení).

Veškeré procesy programu Stereo, které mohou být kontrolovány, jsou automaticky nastaveny do povolených výjimek, nemá-li k tomu program Avast dostatečné oprávnění, vznese dotaz, jestli danou operaci povolit, samozřejmě odpovíme **ANO** (**Povolit** – případně **Neblokovat**).

Může nastat situace, kdy přeci jen dojde k blokaci nebo k nějakému varování ze strany antiviru, což může nastat při pravidelném testu i ve chvíli spuštění konkrétního procesu.

## Upozornění při pravidelném testu

- je potřeba nastavit výjimku v části Rezidentní štíty:
- 1. Ve spodní systémové liště klikneme levým tlačítkem na ikonu programu Avast.
- 2. V zobrazeném okně přejdeme do části Rezidentní štíty/Pokročilé nastavení.

|                          |                                                                                                    | _ <b>_ _ X</b>                                                   |
|--------------------------|----------------------------------------------------------------------------------------------------|------------------------------------------------------------------|
| o avast!                 | NTERNET SECURITY                                                                                                    | 🥐 NÁPOVĚDA 🔌 NASTAVENÍ 🛧 KOUPIT                                  |
|                          | ŠTÍT SOUBOROVÉHO SYSTÉMU           Štít souborového systému je hlavní částí rezidentní ochrany programu avast           Vašem počítači.           STAV OCHRANY: BĚŽÍ | 4. Hlídá všechny soubory a programy uložené na                   |
| REZIDENTNÍ ŠTÍTY         | NASTAVENÍ<br>I Testovat dokumenty při otevírání<br>I Testovat soubory při zápisu                                                                                     | Pokročilé nastavení                                              |
| Stit souporoveno systemu |                                                                                                    |                                                                  |
|                          | ZÁZNAM PROVOZU ŠTÍTU                                                                                                    | 0                                                                |
| Webovy stit              |                                                                                                    |                                                                  |
| P2P štít                 | 20                                                                                                    |                                                                  |
| IM štít                  |                                                                                                    |                                                                  |
| Síťový štít              |                                                                                                    |                                                                  |
| Skriptový štít           | 10                                                                                                    |                                                                  |
| Behaviorální štít        |                                                                                                    |                                                                  |
| irewall                  |                                                                                                    |                                                                  |
| DODATEČNÁ<br>OCHRANA     | 0 <b>1</b> Testované soubory                                                                                                    |                                                                  |
| 🛟 ÚDRŽBA                 | Soubory testované / infikované: 996 / 0<br>Poslední testovaný soubor: D:\_my\softy\Photoshop CS4 Portable\App\PhotoshopC<br>Poslední infikovaný soubor:              | <u>Ukázat historii provozu</u> Záznam štítu<br>S4\VersionCue.dll |
| MATE RADI AVAST?         |                                                                                                    |                                                                  |

### 3. Zde se přepneme do části Výjimky.

|                                                                                                    |                            | 10.50                    | ,                       |                                                                                                    |
|----------------------------------------------------------------------------------------------------|----------------------------|--------------------------|-------------------------|----------------------------------------------------------------------------------------------------|
| Testovat při spouštění<br>Testovat při otevírání<br>Testovat při zápisu<br>Testovat při připojování | Zde mů<br>změňte<br>Můžete | ižete z<br>ho, n<br>také | měni<br>ebo k<br>určit, | it seznam oblastí, které nebudou testovány. Klikněte na kterýkoliv řádek a<br>dikněte na tlačítko "zadejte cestu" pro přidání nové oblasti.<br>kdy se daná výjimka použije (C = čtení, Z = zápis, S = spouštění) |
| Výiimky                                                                                             | С                          | Z                        | S                       | cesta                                                                                                    |
| Pokročilé                                                                                           |                            | 1                        | 0                       | ?:\PageFile.sys                                                                                                    |
| Akce                                                                                                |                            | V                        |                         | *\System.da?                                                                                                    |
| Archivy                                                                                             | V                          | 1                        |                         | *\User.da?                                                                                                    |
| Citlivost                                                                                           | V                          | V                        |                         | *.fon                                                                                                    |
| Report                                                                                              | V                          | V                        |                         | *.txt                                                                                                    |
|                                                                                                    | V                          | 1                        |                         | *.log                                                                                                    |
|                                                                                                    | V                          | V                        |                         | *.ini                                                                                                    |
|                                                                                                    | V                          | V                        |                         | *\Bootstat.dat                                                                                                    |
|                                                                                                    |                            | 9                        |                         | *\firefox\profiles\*sessionstore*.js                                                                                                    |
|                                                                                                    | S.                         | ď                        | N.                      |                                                                                                    |
|                                                                                                    | V                          | ožit                     |                         |                                                                                                    |
|                                                                                                    |                            | ozn                      |                         | OK 7rušit ?                                                                                                    |

4. Pomocí tlačítka Vložit zadáme cestu k adresáři programu STEREO19.

| Testovat při otevírání<br>Testovat při zápisu<br>Testovat při připojování | Zde mů<br>změňte<br>Můžete | ižete z<br>ho, n<br>také | měni<br>ebo k<br>určit, | it seznam oblastí, které nebudou testovány. Klikněte n.<br>klikněte na tlačítko "zadejte cestu" pro přidání nové ob<br>kdy se daná výjimka použíje (C = čtení, Z = zápis, S = | a kterýkoliv<br>lasti.<br>spouštění) | řádek a |
|---------------------------------------------------------------------------|----------------------------|--------------------------|-------------------------|----------------------------------------------------------------------------------------------------|--------------------------------------|---------|
| AutoSandbox<br>Výjimky                                                    | С                          | Z                        | S                       | cesta                                                                                                    |                                      |         |
| Pokročilé                                                                 |                            | 1                        | 0                       | ?:\PageFile.sys                                                                                                    |                                      |         |
| Akce                                                                      |                            | V                        |                         | *\System.da?                                                                                                    |                                      |         |
| Archivy                                                                   | 1                          | 1                        |                         | *\User.da?                                                                                                    |                                      |         |
| Citlivost                                                                 | V                          | V                        |                         | *.fon                                                                                                    |                                      |         |
| Report                                                                    | V                          | V                        |                         | *.txt                                                                                                    |                                      |         |
|                                                                           |                            | 1                        |                         | *.log                                                                                                    |                                      |         |
|                                                                           | V                          | V                        |                         | *.ini                                                                                                    |                                      |         |
|                                                                           |                            | V                        |                         | *\Bootstat.dat                                                                                                    |                                      |         |
|                                                                           |                            | V                        |                         | *\firefox\profiles\*sessionstore*.js                                                                                                    |                                      |         |
|                                                                           |                            | V                        |                         | C:\STEREO19\*                                                                                                    | smazat                               | najít   |
|                                                                           | 9                          | 1                        | N.                      |                                                                                                    | smazat                               | najít   |

5. Zadanou výjimku uložíme potvrzením tlačítka OK ve spodní části zobrazeného okna.

# Upozornění v nečekanou chvíli

- tedy ve chvíli spuštění určitého procesu:

V tuto chvíli se bude pravděpodobně jednat o reakce personálního firewallu, který je součástí antiviru.

Vzhledem k jednoduché koncepci, by se v takovém případě měl program Avast zeptat, jestli daný proces povolit nebo blokovat (procesy samozřejmě povolíme).

#### Jakým způsobem se bude ptát, můžeme ovlivnit:

- Otevřeme okno programu Avast (kliknutím levým tlačítkem myši na ikonu ve spodní systémové liště) a
  potvrdíme nabídku Firewall.
- 2. Dále přejdeme do části Pokročilé nastavení.

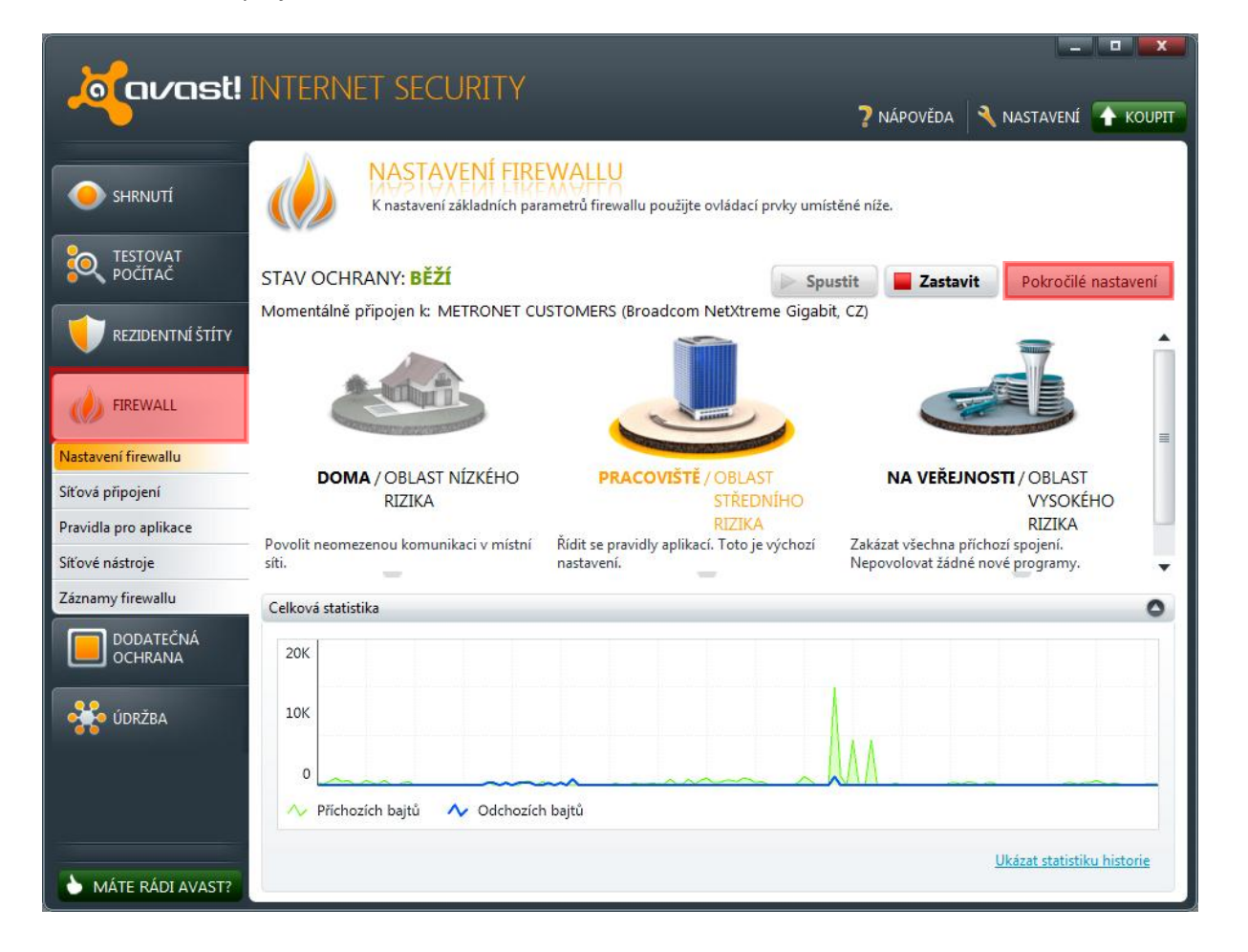

3. V odstavci "NASTAVENÍ" doporučujeme zatrhnout možnost Zobrazit upozornění na nově vytvořená pravidla "blokovat".

| oravast!                              | NASTAVENÍ                                                                                                    |
|---------------------------------------|----------------------------------------------------------------------------------------------------|
| Politiky<br>Síťové profily<br>Přátelé | POLITIKY FIREWALLU         Pomocí ovládacích prvků na této stránce můžete nastavit parametry firewallu.         VÝCHOZÍ PRAVIDLA         Pro programy, které nemají definovaná žádná pravidla (tj. nejsou uvedeny na stránce Pravidla pro aplikace), dělej následující:         Pro jednotlivé módy firewallu použít samostatné nastavení         Automaticky rozhodnout |
|                                       | NASTAVENÍ         Zobrazit upozornění na nově vytvořená pravidla "povolit"         Zobrazit upozornění na nově vytvořená pravidla "blokovat"         Režim Sdílení připojení k Internetu         Rychlé kontrolní součty (rychlejší, ale o něco méně bezpečné)                                                                                                    |
|                                       | PAKETOVÁ PRAVIDLA<br>Zkušení uživatelé mohou upravovat i nízkoúrovňová (paketová) pravidla firewallu.<br>Paketová pravidla                                                                                                    |
|                                       | OK Zrušit ?                                                                                                    |

**4.** V opačném případě by se antivir neustále ptal na každé povolení, což je zbytečné.

Poznámka: Poznámka: v praxi může nastat problém s odinstalováním programu Avast, v takovém případě doporučujeme použít odinstalační nástroj ASWCLEAR, který naleznete zde i s postupem, jak na to. <u>http://files.avast.com/files/eng/aswclear.exe</u>.